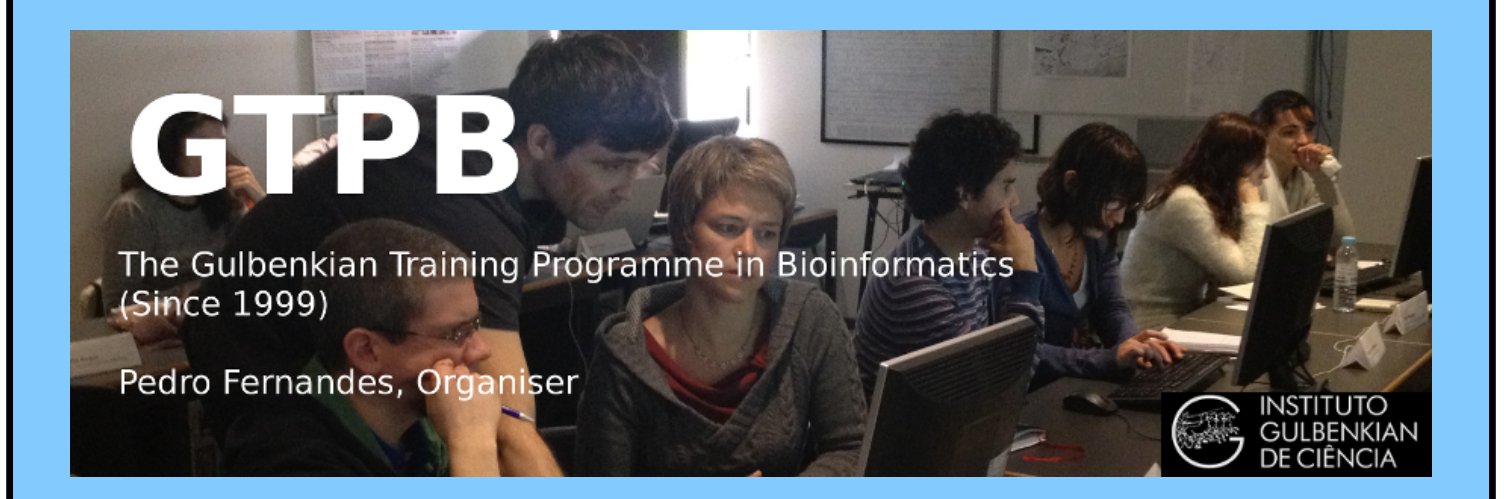

# ELB18S

# **Entry Level Bioinformatics**

## 05-09 November 2018

(Second 2018 run of this Course)

# **Basic Bioinformatics Sessions**

# **Practical 4: Primer Design**

Sunday 4 November 2018

#### Sunday 4 November 2018

### **Primer Design**

The prime intention of this exercise is to design a way to amplify a DNA fragment of reasonable size that includes a specific portion of the **PAX6** gene. The target region is that which includes the mutation you glanced at earlier, that is a major cause of Aniridia. That is, the substitution that mutates the **33**<sup>rd</sup> amino acid position of the **PAX6** human protein. I remind that the details you discovered earlier are as follows:

| Affected Patient: | <u>33<sup>rd</sup> amino acid position</u> | mRNA Base position               |
|-------------------|--------------------------------------------|----------------------------------|
|                   | Proline (P)                                | 459 ( <mark>C</mark> CT)         |
| <u>Wild Type:</u> | 33 <sup>rd</sup> amino acid position       | <b>Genomic DNA Base position</b> |
|                   | Alanine (A)                                | 15915 (GCT)                      |

The isolation, amplification and analysis of the target region of the genome could be affected by using restriction enzymes. In this case, there is more than one restriction enzyme whose cut site is dependant upon the mutation and so would produce a differing set of restriction fragments when used with the DNA of **Aniridia** affected patients to that normally expected. As long as those differences were course enough to be detected by a Restriction Fragment Length Polymorphism (**RFLP**) experiment. Software exists to select enzymes to isolate a chosen region of genomic DNA and to fragment that isolate in such a way it is possible to determine whether it includes the unfortunate mutation or not from the pattern of fragments generated.

For a variety of reasons, including the ready availability and ever decreasing cost of sequencing, this is typically not the preferred way to proceed. It is normally preferable to use **Polymerase Chain Reaction (PCR)** to isolate the region around the mutation and then to sequence samples from all individuals under examination. To do this, the first step would be to design suitable PCR primers. One program, in many different forms, is almost exclusively used for this purpose. The program is **primer3**. It is free and can be downloaded and run under linux and windows (at least). It is available as part of the **EMBOSS** package (**eprimer3**) and from a number of websites, including at the **Massachusetts Institute** of Technology (**MIT**)<sup>1</sup>:

http://bioinfo.ut.ee/primer3/

This site is popular with many users wanting the very latest version of the software, complete control over the various options offered by **primer3** and are not too concerned with using a database search to check the uniqueness of the products they will produce.

Another excellent **primer3** web interface developed in the Netherlands is available at:

http://www.bioinformatics.nl/cgi-bin/primer3plus/primer3plus.cgi

The site incorporates access to a **blast** search to check the uniqueness of the selected primers (important if unwanted **PCR** products are to be avoided).

Mostly because of its completely seamless inclusion of a **blast** search to compare potential primers with appropriate sequence collections, I suggest we here use **primer3** as implemented at the **NCBI**, even though it offers less than complete control over the execution of **primer3** itself. Go to:

http://www.ncbi.nlm.nih.gov

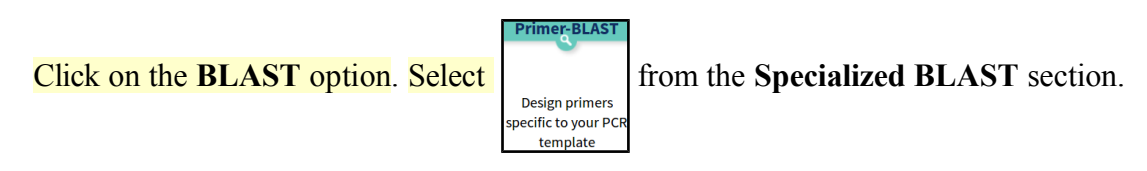

Sunday 4 November 2018

Upload your genomic PAX6 sequence using the Browse (or Choose File) button for the PCR Template.

| You have established that the        | PCR Template                 | ge Save search parameters        | Retrieve recent results  | Publication    | Tips for finding | g specific primers |
|--------------------------------------|------------------------------|----------------------------------|--------------------------|----------------|------------------|--------------------|
| mutation of greatest interest is     | Enter accession, gi, or FAST | A sequence (A refseq record is p | referred) 😥 <u>Clear</u> |                | Range            |                    |
| the G/C substitution at position     |                              |                                  |                          |                | From             | То                 |
| <b>15915</b> of the genomic sequence |                              |                                  |                          | Forward primer | 15150            | 15850 <u>Clear</u> |
| copied from Ensembl. It is           |                              |                                  |                          | Reverse primer | 15950            | 16650              |
| logical therefore to specify that    | Or, upload FASTA file        | Browse pax6_gen                  | omic.fasta               |                |                  |                    |

this feature be included in the PCR product not too near either end. Accordingly, request the Forward primer to be chosen From the region starting at base pair 15150 and continuing To base pair 15850. Set the range for the Reverse primer to be From 15950 and To 16650.

| The default <b>PCR product size</b> is specified in the <b>Primer Parameters</b> section as between <b>70</b> and <b>1000</b> base pairs. This seems fine. | Primer Parameters<br>Use my own forward primer<br>(5'->3' on plus strand)<br>Use my own reverse primer<br>(5'->3' on minus strand) |                 |             |             | 0 | <u>Clear</u><br><u>Clear</u> |
|----------------------------------------------------------------------------------------------------|----------------------------------------------------------------------------------------------------|-----------------|-------------|-------------|---|------------------------------|
| I would not presume to advise you on the melting<br>temperatures that were most suitable <sup>2</sup> . For this                                           | PCR product size # of primers to return                                                                                            | Min<br>70<br>10 | Max<br>1000 |             |   |                              |
| By default, <b>primer-BLAST</b> will report the best 10                                                                                                    | Primer melting temperatures<br>(Tm)                                                                                                | Min<br>57.0     | Opt<br>60.0 | Max<br>63.0 | _ | Max Tm difference            |

primer pairs it can find (# of primers to return). This is plenty for the exercise and in general.

In addition to running primer3 to suggest primers, Primer-BLAST checks against the possibility of unwanted PCR products by comparing potential primers against an appropriate sequence database with **blast**.

|                                              | Finner Fair Specificity Ch    | eching Falameters                                                                                                    |
|----------------------------------------------|-------------------------------|----------------------------------------------------------------------------------------------------|
| In the Primer Pair Specificity               | Specificity check             | C Enable search for primer pairs specific to the intended PCR template 🔒                                                                         |
| Checking Parameters section, set the         | Search mode                   | Automatic 🗸 🖌                                                                                                    |
| Database selection to Genomes for            | Database                      | Genomes for selected organisms (primary reference assembly only) 🗸 😡                                                                             |
| selected organisms (primary                  | Exclusion                     | Exclude predicted Refseq transcripts (accession with XM, XR prefix) 🗌 Exclude uncultured/environmental sample sequences 🈡                        |
| reference assembly only). Leave the          | Organism                      | Homo sapiens                                                                                                    |
| <b>Organism</b> set as <b>Homo sapiens</b> . |                               | Enter an organism name (or organism group name such as enterobacteriaceae, rodents), taxonomy id or select from the suggestion list as you type. |
|                                              |                               | Add more organisms                                                                                                    |
| You thus request each potential pair of      | Entrez query (optional)       |                                                                                                    |
| PCR primers to be compared to the            | Primer specificity stringency | Primer must have at least 2 💙 total mismatches to unintended targets, including                                                                  |
| entire human genome. Thus                    |                               | at least 2 v mismatches within the last 5 v bps at the 3' end.                                                                                   |
| unintended products of similar size to       |                               | Ignore targets that have 6 v or more mismatches to the primer.                                                                                   |
| the intended product, can be                 | Max target size               | 4000                                                                                                    |
| identified.                                  |                               | 4000                                                                                                    |
|                                              | Allow splice variants         | Allow primer to amplify mRNA splice variants (requires refseq mRNA sequence as PCR template input) 🨡                                             |

The ideal conclusion is "just one product will be produced, on chromosome 11, in the region of the PAX6 gene".

Use the appropriate button to discover the purpose of the Max target size parameter. Max target size

For the present, the maximum size of any proposed **PCR** product, in this instance, is

| 40 | 000  |         |        |     |          |        |       |     |           |    |        |
|----|------|---------|--------|-----|----------|--------|-------|-----|-----------|----|--------|
|    | This | specifi | es the | max | amplicor | ı size | for a | PCR | target to | be | detect |

1,000 base pairs (the form default). So the greatest size of an unwanted product that might be a problem (the Max target size) must be small enough to potentially be mistaken for a real product of 1,000 base pairs. 4,000 base pairs seems a bit cautious to me? However, unless you feel strongly about the matter, accept the default value of 4000.

I draw your attention to this parameter as, in the next part of this exercise, you will need to set it to a rather surprising value.

My policy has been to not discuss parameters that pertain to the experimental conditions. In future versions of these notes, I will include discussion of some of these parameters. In the mean time, the 🕑 buttons are very helpful. I would also suggest the MIT site (or the Wageningen site) for very readable explanations linked from every parameter. The full primer3 manual can be found here **Basic Bioinformatics - A Practical User Introduction** 

### **Practical 4: Primer Design**

Before setting primer-BLAST going, click on the Advanced parameters button. Not really so Advanced? More Avoidable by those in a hurry. At the top are the Primer Pair Specificity Checking Parameters that control the way that **blast** is run. Note the **buttons** offering explanation.

Note the very high default Blast expect (E) value, suggesting you will be interested in matches with your primers that might occur up too 30000 times by chance! This does make sense as the primers will be very short and so many good, even exact, "chance" matches might be expected against a large database. You are essentially requesting that exclusion of results with high Expect Scores be disabled.

### Comment upon the small default value for the **blast word size**?

| Internal hybridization oligo parameters |                                   |      |      |  |  |  |  |  |  |  |
|-----------------------------------------|-----------------------------------|------|------|--|--|--|--|--|--|--|
| Hybridization oligo                     | Pick internal hybridization oligo |      |      |  |  |  |  |  |  |  |
| Hyb Oligo Size                          | Min                               | Opt  | Max  |  |  |  |  |  |  |  |
|                                         | 18                                | 20   | 27   |  |  |  |  |  |  |  |
| Hyb Oligo tm                            | Min                               | Opt  | Max  |  |  |  |  |  |  |  |
|                                         | 57.0                              | 60.0 | 63.0 |  |  |  |  |  |  |  |
| Hyb Oligo GC%                           | Min                               | Opt  | Max  |  |  |  |  |  |  |  |
|                                         | 20.0                              | 50   | 80.0 |  |  |  |  |  |  |  |

Note that you could get primer-BLAST to suggest an Internal hybridisation oligo, but decline the invitation this time.

🖉 Show results in a new window 🗹 Use new graphic view 😡

### Accept all the Advanced parameters as they are. Ask primer-BLAST to Show results in a new window.

Get Primers

Click on the Get Primers button.

After a few moments of deep thought, primer-BLAST will notice that the template sequence you are using is highly similar (identical in fact) to part of an entry in the database being searched. Hardly surprising if one was to think about it. The RefSeq entry identified is the PAX6 RefSeqGene sequence you examined in a previous exercise.

| Vou are invited to select all listed                                                                                                    |     |                         |                                                          |           |                   |               |               |           |
|----------------------------------------------------------------------------------------------------|-----|-------------------------|----------------------------------------------------------|-----------|-------------------|---------------|---------------|-----------|
| Tou are invited to select all listed                                                                                                    | In  | put PCR templat         | e pax6_genomic dna:chromosome chromosome:GRC             | n38:11:31 | 784179:3181866    | 2:-1          |               |           |
| regions (just one this time)                                                                                                    |     | Rang                    | e 15150 - 16650                                          |           |                   |               |               |           |
| where matches with primers are                                                                                                    | You | r PCR template i        | s highly similar to the following sequence(s) from the s | earch dat | abase. To increas | e the chan    | ce of finding | aspecific |
| likely to be the intended product. primers, please review the list below and select all sequences (within the given sequence ranges) that are intended or allowed target |     |                         |                                                          |           |                   |               |               |           |
| In this case, that is the whole list                                                                                                    |     |                         |                                                          |           |                   |               |               |           |
| of one, so click on the All                                                                                                    | \$  | Select: <u>All</u> None | Selected:1                                               |           |                   |               | 1             |           |
| button. Every pair of primers                                                                                                    |     | Accession               | Title                                                    | Identity  | Alignment         | Seq.<br>start | Seq.<br>stop  | Gene      |
| that primer3 selects must match                                                                                                    |     | _                       | Homo sapiens chromosome 11 GRCh38 p7 Primary             |           | gui               |               | ondp          |           |
| this region of Chromosome 11                                                                                                    |     | ✓ <u>NC_000011.10</u>   | Assembly                                                 | 100%      | 1501              | 31802013      | 31803513      | PAX6      |
| as it is precisely the region                                                                                                    |     |                         |                                                          |           |                   |               |               |           |
| investigated by primer3 in the                                                                                                    |     | Submit                  | Show results in a new window                             |           |                   |               |               |           |
|                                                                                                    |     |                         |                                                          | -         |                   |               |               |           |

first place. This process avoids **blast** reporting intended products as unintended products.

Finally, all is ready, so ask to Show results in a new window once more and then click on the Submit button.

| Primer Pair Specificity Ch                         | ecking Parameters |
|----------------------------------------------------|-------------------|
| Max number of Blast target<br>sequences            | 50000 🔻 🔞         |
| Blast expect (E) value                             | 30000 🔻 😡         |
| Blast word size                                    | 7 🔻 🕑             |
| Max primer pairs to screen                         | 500 🔻 😡           |
| Max targets to show (for designing new primers)    | 20 😡              |
| Max targets to show (for pre-<br>designed primers) | 1000              |
| Max targets per sequence                           | 100 💿             |

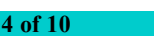

### Sunday 4 November 2018

Once you have revelled in the opportunity to twiddle the fingers and scratch the ear(s) whilst primers3 and blast go merrily about their appointed tasks, you will receive your results. These should look disarmingly like mine if all has gone well.

The summary Graphic view suggest just 2 solutions met the default criteria for success used by primer3. Up to 10 were permitted<sup>3</sup>.

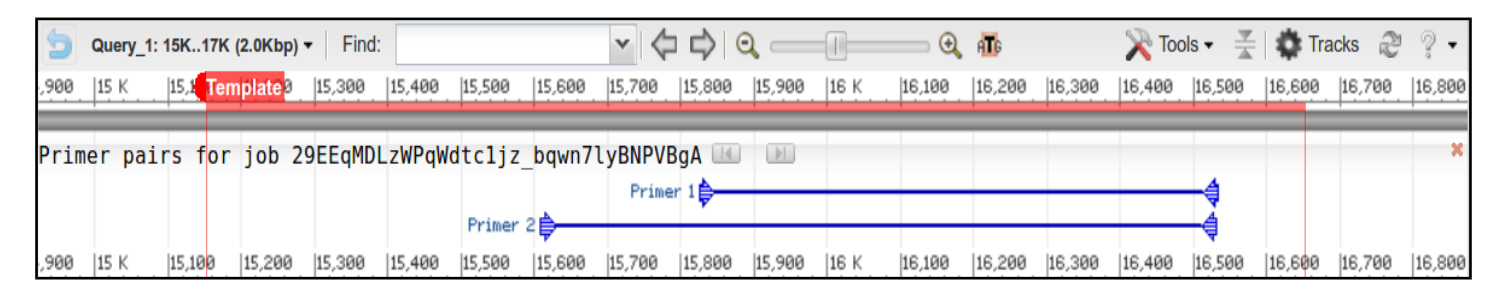

Hover your mouse over one or more and further details will pop up in separate windows.

| Primer 1            |                                  | Primer 2            |                                  |
|---------------------|----------------------------------|---------------------|----------------------------------|
|                     | Details                          |                     | Details                          |
| Forward:            | 1582715846 length 20 Tm 59.75 GC | Forward:            | 1561015629 length 20 Tm 60.53 GC |
|                     | 55.00% Seq                       |                     | 60.00% Seq                       |
|                     | AGGTCACAGCGGAGTGAATC             |                     | GATAGCAGGGAACTGACCGC             |
| Reverse:            | 1651416534 length 21 Tm 60.07 GC | Reverse:            | 1651216531 length 20 Tm 58.76 GC |
|                     | 52.38% Seq                       |                     | 50.00% Seq                       |
|                     | GCTGACCTTGCTTAAAGTGGC            |                     | GACCTTGCTTAAAGTGGCGT             |
| PCR product length: | 708                              | PCR product length: | 922                              |

|                        |             | Primer pair                                                                             | 1                                                                                           |                      |        |       |       |       |       |                      |                         |
|------------------------|-------------|-----------------------------------------------------------------------------------------|---------------------------------------------------------------------------------------------|----------------------|--------|-------|-------|-------|-------|----------------------|-------------------------|
|                        |             |                                                                                         | Sequence (5'->3')                                                                           | Template strand      | Length | Start | Stop  | Tm    | GC%   | Self complementarity | Self 3' complementarity |
|                        |             | Forward primer                                                                          | AGGTCACAGCGGAGTGAATC                                                                        | Plus                 | 20     | 15827 | 15846 | 59.75 | 55.00 | 6.00                 | 3.00                    |
|                        |             | Reverse primer                                                                          | GCTGACCTTGCTTAAAGTGGC                                                                       | Minus                | 21     | 16534 | 16514 | 60.07 | 52.38 | 5.00                 | 2.00                    |
|                        |             | Product length                                                                          | 708                                                                                         |                      |        |       |       |       |       |                      |                         |
|                        |             | Products on intended target                                                             |                                                                                             |                      |        |       |       |       |       |                      |                         |
|                        |             | > <u>NC_000011.10</u> H                                                                 | NC 000011.10 Homo sapiens chromosome 11, GRCh38.p7 Primary Assembly                         |                      |        |       |       |       |       |                      |                         |
|                        |             | product length =<br>Features associat<br><u>paired box pro</u><br><u>paired box pro</u> | 708<br>eed with this product:<br><u>tein Pax-6 isoform a</u><br><u>tein Pax-6 isoform a</u> |                      |        |       |       |       |       |                      |                         |
|                        |             | Forward primer 1                                                                        | AGGTCACAGCGGAGTGAATC 20                                                                     | 9                    |        |       |       |       |       |                      |                         |
| Neither of your sugges | sted primer | Template 3                                                                              | 31802836 31                                                                                 | 1802817              |        |       |       |       |       |                      |                         |
| nairs are reported     | with any    | Reverse primer 1<br>Template                                                            | GCTGACCTTGCTTAAAGTGGC                                                                       | 21<br>31802149       |        |       |       |       |       |                      |                         |
|                        | with any    |                                                                                         |                                                                                             |                      |        |       |       |       |       |                      |                         |
| unintended products,   | even given  | Primer pair 2                                                                           |                                                                                             |                      |        |       |       |       |       |                      |                         |
| the very generous      | suggestion  |                                                                                         | Sequence (5'->3')                                                                           | Template strand      | Length | Start | Stop  | Tm    | GC%   | Self complementarity | Self 3' complementarity |
| that products 4000 1   | hases long  | Forward primer                                                                          | GATAGCAGGGAACTGACCGC                                                                        | Plus                 | 20     | 15610 | 15629 | 60.53 | 60.00 | 3.00                 | 2.00                    |
| should be sensidered   |             | Reverse primer                                                                          | GACCTTGCTTAAAGTGGCGT                                                                        | Minus                | 20     | 16531 | 16512 | 58.76 | 50.00 | 5.00                 | 1.00                    |
| should be considered   | a potential | Product length                                                                          | 922                                                                                         |                      |        |       |       |       |       |                      |                         |
| problem⁴.              |             | Products on inte                                                                        | ended target                                                                                |                      |        |       |       |       |       |                      |                         |
| •                      |             | > <u>NC 000011.10</u> H                                                                 | omo sapiens chromosome 11, GRCI                                                             | h38.p7 Primary Asser | mbly   |       |       |       |       |                      |                         |
|                        |             | product length =<br>Features associat<br><u>paired box pro</u><br><u>paired box pro</u> | 922<br>ed with this product:<br>itein Pax-6 isoform a<br>itein Pax-6 isoform a              |                      |        |       |       |       |       |                      |                         |
|                        |             | Forward primer 1<br>Template 3                                                          | GATAGCAGGGAACTGACCGC 20<br>1803053 3                                                        | 0<br>1803034         |        |       |       |       |       |                      |                         |
|                        |             | Reverse primer 1<br>Template 3                                                          | GACCTTGCTTAAAGTGGCGT 20                                                                     | Ð<br>1802151         |        |       |       |       |       |                      |                         |

3 Which rather makes mock of all the deep thought employed deciding upon the most sensible maximum number of predictions to be reported.

4 This was not true until recently. Primer-BLAST reported many more primer pair suggestions and quite a few unintended products for each. The

previous parameter restriction the length of unintended products was substantially more generous. **Basic Bioinformatics - A Practical User Introduction** 5 of 10

As well as suggesting primers for PCR (or other purposes) and (optionally) suggesting hybridisation oligos, **primer-BLAST** can be used to evaluate user-selected primers. Earlier, you saved a pair of primer sequences associated with **PAX6** when searching the nucleotide databases at the **NCBI**. It would be interesting to discover the product these might produce. To do this you need an unsullied **Primer-BLAST** page. Go again to:

| ł                                                | http                      | ://ww                                      | w.ncbi.                             | nlm.nih.                                                                          | gov                             |                                                                |
|--------------------------------------------------|---------------------------|--------------------------------------------|-------------------------------------|-----------------------------------------------------------------------------------|---------------------------------|----------------------------------------------------------------|
| Click on the <b>BL</b><br>Upload your ge         | LAST<br>nomi              | option.                                    | Select<br>Sequence                  | iner-BLAST<br>esign primers<br>ific to your PCR<br>template<br>using the <b>B</b> | m the Speciali<br>rowse (or Cho | zed BLAST section.                                             |
| Primer Parameters                                | ;                         |                                            |                                     |                                                                                   |                                 | Open up the file you made containing the primers               |
| Use my own forward pr<br>(5'->3' on plus strand) | rimer                     | CCAGCC                                     | AGAGCCAGCA                          | TGCAGAACA                                                                         | i Clear                         | from CanBank (nave primers fasta) in a text                    |
| Use my own reverse pri                           | imer                      | GGTTGG                                     | TAGACACTGG                          | IGCTGAAACT                                                                        | 6 <u>Clear</u>                  | editor                                                         |
| (5->3° on minus strand)                          | )                         | Min                                        | Max                                 |                                                                                   |                                 | contor.                                                        |
| PCR product size                                 |                           | 70                                         | 1000                                |                                                                                   |                                 |                                                                |
| # of primers to return                           |                           | 10                                         |                                     |                                                                                   |                                 | <b>Copy</b> and <b>Paste</b> the two primer sequences into the |
|                                                  |                           | Min                                        | Opt                                 | Max                                                                               | Max Tm difference               | Use my own forward primer and Use my own                       |
| Primer melting tempera<br>(Tm)                   | atures                    | 57.0                                       | 60.0                                | 63.0                                                                              | 3                               | reverse primer boxes as appropriate.                           |
| Primer Pair Specificity Che                      | ecking Pa                 | irameters                                  |                                     |                                                                                   |                                 |                                                                |
| Specificity check                                | Enable                    | search for primer p                        | airs specific to the intend         | led PCR template 🥹                                                                |                                 | In the Primer Pair Specificity Checking                        |
| Search mode                                      | Automa                    | atic ‡                                     | 0                                   |                                                                                   |                                 | Denometers section set the Database selection to               |
| Database                                         | Refseq                    | representative                             | genomes                             | ÷ 🛛                                                                               |                                 | Parameters section, set the Database selection to              |
| Exclusion                                        | Exclud                    | e predicted Refse<br>quences 😡             | q transcripts (accessio             | with XM, XR prefix) 🗌 Ex                                                          | clude uncultured/environmental  | RefSeq representative genomes.                                 |
| Organism                                         | Homo sa                   | apiens                                     |                                     |                                                                                   |                                 |                                                                |
|                                                  | Enter an o<br>from the su | rganism name (or o<br>uggestion list as yo | organism group name su<br>u type. 😡 | ch as enterobacteriaceae, r                                                       | odents), taxonomy id or select  | Leave the Organism as Homo sanians                             |
|                                                  | Add more                  | organisms                                  |                                     |                                                                                   |                                 | Leave the organism as from sapiens.                            |
| Entrez query (optional)                          |                           |                                            |                                     |                                                                                   |                                 |                                                                |
| Primer specificity stringency                    | Primer mu                 | ust have at least                          | 2 ‡ total mismatch                  | es to unintended targets,                                                         | including                       | Raise the Max target size parameter from 4000 to               |
|                                                  | at least                  | 2  t mismatch                              | es within the last 5                | bps at the 3' end.                                                                |                                 | 20000 You should check for enormous unintended                 |
| Max target size                                  | ignore tan                | gets that have 6                           | • or more mismate                   | nes to the primer. 🔞                                                              |                                 | products with this run of <b>Primor BIAST</b> The              |
| Splice variant handling                          | 20000                     | rimer to amplify                           | NA oplice variants (                | ron refron mPNA or                                                                | e es BCR template input)        | products with this full of <b>ITHHEI-DLASI</b> . The           |
| opines furthing                                  | - Allow p                 | nimer to amplify m                         | uva splice variants (requ           | ites reised mKNA sequenc                                                          | e as FOR template input) 🔮      | reasons for this will soon become apparent.                    |
|                                                  |                           |                                            |                                     |                                                                                   |                                 |                                                                |

# Ask primer-BLAST to Show results in a new **Get Primers** window. Click on the **Get Primers** button.

🗹 Show results in a new window 🗹 Use new graphic view 🕢

| Query_1:134K (34Kbp) •         Find:         •         •         •         •         •         •         •         •         •         •         •         •         •         •         •         •         •         •         •         •         •         •         •         •         •         •         •         •         •         •         •         •         •         •         •         •         •         •         •         •         •         •         •         •         •         •         •         •         •         •         •         •         •         •         •         •         •         •         •         •         •         •         •         •         •         •         •         •         •         •         •         •         •         •         •         •         •         •         •         •         •         •         •         •         •         •         •         •         •         •         •         •         •         •         •         •         •         •         •         •         •         •         •         • | ц6 к<br>16 к           | 18 K. 20 K.        | <b>€, ∰</b><br> 22 K.  24 K. | X Tools     | • <u> </u>         | racks 🔊 थे ▾<br>< 32 K | After<br>you v<br>should | a short thrill f<br>vill receive a<br>again looks n | illed pause,<br>result that<br>nore that a |
|----------------------------------------------------------------------------------------------------|------------------------|--------------------|------------------------------|-------------|--------------------|------------------------|--------------------------|-----------------------------------------------------|--------------------------------------------|
| I.  2 К  4 К  6 К  8 К  10 К  12 К  14 К                                                                                                    | 16 K                   | 18 K 20 K          | 22 K 24 K                    | 26 K        | 28 K   30 F        | 32 K                   | trifle li                | ke mine.                                            |                                            |
| Primer 1                                                                                                    | Primer                 | pair 1             |                              |             |                    |                        |                          |                                                     |                                            |
| Details<br>Forward: 1223712261 length 25 Tm 69.45 GC<br>60.00% Seq                                                                                                    |                        | Sequence (         | 5'->3')                      |             | Template<br>strand | Length Start           | Stop Tm                  | GC% Self complementarity                            | Self 3'<br>complementarity                 |
| CCAGCCAGAGCCAGCATGCAGAACA<br>Reverse: 2496324988 length 26 Tm 64.96 GC                                                                                                    | Forward primer         | CCAGCCAG           | AGCCAGCATGC                  | AGAACA      | Plus               | 25 12237               | 12261 69.4               | 5 60.00 6.00                                        | 0.00                                       |
| 50.00% Seq<br>GGTTGGTAGACACTGGTGCTGAAACT<br>PCR product length: 12.752                                                                                                    | Reverse<br>primer      | GGTTGGTA           | GACACTGGTGC                  | TGAAACT     | Minus              | 26 24988               | 24963 64.9               | 6 50.00 4.00                                        | 1.00                                       |
| Seemingly a fine match. Even the                                                                                                    | Product<br>length      | 12752              |                              |             |                    |                        |                          |                                                     |                                            |
| single potentially unintended                                                                                                    | Products               | on potentiall      | y unintended ter             | mplates     | h38 p7 Prin        | nary Assembly          |                          |                                                     |                                            |
| product reported is actually the                                                                                                    | 100000                 | 11110              |                              |             | neo.pr i in        | iary recombly          |                          |                                                     |                                            |
| intended product. For some                                                                                                    | product le             | ength = 12752      | h this product:              |             |                    |                        |                          |                                                     |                                            |
| reason, Primer-BLAST does not                                                                                                    | paired                 | box protein P      | ax-6 isoform a               |             |                    |                        |                          |                                                     |                                            |
| eliminate predictable intended                                                                                                    | paired                 | box protein P      | <u>ax-6 isoform a</u>        |             |                    |                        |                          |                                                     |                                            |
| products when investigating user                                                                                                    | Forward pr<br>Template | rimer 1<br>3180642 | CCAGCCAGAGCCA                | AGCATGCAGAA | CA 25<br>3180640   | 92                     |                          |                                                     |                                            |

Success! However, applying a small measure of sober reflection, one has to wonder at a **PCR** product of **12,752** base pairs? I suspect that to be just a tad on the boastful side of probable<sup>6</sup>? Clearly, **primer-BLAST** is convinced, but maybe a look at the references that came with these primer sequences would be advised before accepting this result.

I have asked the guys at NCBI to explain. No full answer as yet, further prodding required. Prodded last 2016.04.02. Maybe I give up?
 Apparently, such a PCR product is possible! However, above 5,000 base pairs would be slow, require very close attention and be prone to errors

specified primers5?

### Sunday 4 November 2018

Reading the only paper referenced seems a little like hard work! Better by far to investigate the only sensible reason for the prediction of such an outrageously large PCR product, by experiment. A sensible conjecture is that the primers you saved were designed for use with mRNA/cDNA data. Therefore it might be interesting to run primer-**BLAST** one last time with pax6 mrna.fasta as the PCR Template.

| Move back to your last primer-       | Primer Pair Specificity Che   | ecking Parameters                                                                                                    |  |  |  |  |  |  |  |
|--------------------------------------|-------------------------------|----------------------------------------------------------------------------------------------------|--|--|--|--|--|--|--|
| <b>BLAST</b> launch page. This time, | Specificity check             | C Enable search for primer pairs specific to the intended PCR template                                                                     |  |  |  |  |  |  |  |
| load pax6 mrna.fasta as              | Search mode                   | Automatic 🔻 😡                                                                                                    |  |  |  |  |  |  |  |
| the PCR Template.                    | Organism                      | Hetseg mRNA V                                                                                                    |  |  |  |  |  |  |  |
|                                      |                               | Enter an organism name, taxonomy id or select from the suggestion list as you type. 🧕                                                      |  |  |  |  |  |  |  |
| In the Primer Pair Specificity       | Exclusion (opional)           | Add more organisms  Exclude predicted Refsed transcripts (accession with XM, XR prefix)  Exclude uncultured/environmental sample sequences |  |  |  |  |  |  |  |
| Checking Parameters section,         | Entrez query (optional)       |                                                                                                    |  |  |  |  |  |  |  |
| set the Database selection set to    | Primer specificity stringency | Primer must have at least 2 v total mismatches to unintended targets, including                                                            |  |  |  |  |  |  |  |
| <b>Refseq mRNA</b> and leave the     |                               | at least 2 T mismatches within the last 5 T bps at the 3' end.                                                                             |  |  |  |  |  |  |  |
| organism set to Homo sapiens.        |                               | Ignore targets that have 6 T or more mismatches to the primer. @                                                                           |  |  |  |  |  |  |  |
|                                      | Max target size               | 4000 Note the parameter change 😡                                                                                                    |  |  |  |  |  |  |  |
| ~                                    |                               |                                                                                                    |  |  |  |  |  |  |  |

Set the **Max target size** back to splice variant handling Allow primer to amplify mRNA splice variants (requires refseq mRNA sequence as PCR template input) at the default value of **4000**, you should expect much smaller mRNA products this time, so no need for extending this maximum beyond **4000**.

These selections suppose that the design of PCR product was for selection from a library of all human cDNAs.

### Ask primer-BLAST to Show results in a new window.

| Click on the Get Primers button. | Get Prime | show results in a new window 🗹 Use new graphic view 🥹 |
|----------------------------------|-----------|-------------------------------------------------------|

The result is a much more reasonable **Product length** of just **908** base pairs, reinforcing the theory that these primers were indeed designed for use with a cDNA library.

| 🖢 Que    | ery_1: 11.6 | K (1.6Kbp) | Find:   |          |         | × 4        |      |     |     | 🕘 🚮 |       | 💦 Tools | • <u>\</u> | Tracks | 2 ? • |
|----------|-------------|------------|---------|----------|---------|------------|------|-----|-----|-----|-------|---------|------------|--------|-------|
| Template | 100         | 200        | 300     | 400      | 500     | 600        | 700  | 800 | 900 | 1 K | 1,100 | 1,200   | 1,300      | 1,400  | 1,500 |
| Primer   | pairs f     | or job C   | zHkbSba | КЗІМТС5Ј | IykKell | (yG0l0IQBU | dQ 📧 |     |     |     |       | _       |            |        | ×     |
| l        | 100         | 200        | 300     | 400      | 500     | 600        | 700  | 800 | 900 | 1 K | 1,100 | 1,200   | 1,300      | 1,400  | 1,500 |

| O Primer 1      |                                |
|-----------------|--------------------------------|
|                 | Details                        |
| Forward:        | 278302 length 25 Tm 69.45 GC   |
|                 | 60.00% Seq                     |
|                 | CCAGCCAGAGCCAGCATGCAGAACA      |
| Reverse:        | 11601185 length 26 Tm 64.96 GC |
|                 | 50.00% Seq                     |
|                 | GGTTGGTAGACACTGGTGCTGAAACT     |
| product length: | 908                            |

| Primer pair 1     |                            |                    |        |       |      |       |       |                         |                            |
|-------------------|----------------------------|--------------------|--------|-------|------|-------|-------|-------------------------|----------------------------|
|                   | Sequence (5'->3')          | Template<br>strand | Length | Start | Stop | Tm    | GC%   | Self<br>complementarity | Self 3'<br>complementarity |
| Forward<br>primer | CCAGCCAGAGCCAGCATGCAGAACA  | Plus               | 25     | 278   | 302  | 69.45 | 60.00 | 6.00                    | 0.00                       |
| Reverse<br>primer | GGTTGGTAGACACTGGTGCTGAAACT | Minus              | 26     | 1185  | 1160 | 64.96 | 50.00 | 4.00                    | 1.00                       |
| Product<br>length | 908                        |                    |        |       |      |       |       |                         |                            |

| Practical 4: Primer Design                                                                                                    | Sunday 4 November 2018                                                                                                    |  |  |  |  |  |  |
|----------------------------------------------------------------------------------------------------|----------------------------------------------------------------------------------------------------|--|--|--|--|--|--|
| Before moving on, afford a quick glance at the report                                                                                                    | offered concerning possible unintended products. Here                                                                                                    |  |  |  |  |  |  |
| Products on potentially unintended templates <a href="https://www.enstrings.com">NM_001310159.1</a> Homo sapiens paired box 6 (PAX6), transcript variant 9, mRNA                                                                                                    | <b>primer-BLAST</b> warns against human mRNAs that might be cloned along with the intended target.                                                                                                    |  |  |  |  |  |  |
| product length = 908<br>Forward primer 1 CCAGCCAGAGCCAGCATGCAGAACA 25<br>Template 114 138<br>Reverse primer 1 GGTTGGTAGACACTGGTGCTGAAACT 26<br>Template 1021 996<br>> <u>NM_001310158.1</u> Homo sapiens paired box 6 (PAX6), transcript variant 8, mRNA                                                                                                    | The first thing to note is that the template (the mRNA sequence in the file <b>pax6_mrna.fasta</b> ) is not a <b>RefSeq</b> mRNA. It comes from the <b>GenBank</b> database and so was included in the "non-redundant" union of databases you searched earlier.                                                                                                    |  |  |  |  |  |  |
| product length = 950<br>Forward primer 1 CCAGCCAGAGCCAGCATGCAGAACA 25<br>Template 496 520<br>Reverse primer 1 GGTTGGTAGACACTGGTGCTGAAACT 26<br>Template 1445 1420<br>> <u>NM_001258465.1</u> Homo saplens paired box 6 (PAX6), transcript variant 7, mRNA<br>product length = 908<br>Forward primer 1 CCAGCCAGAGCCAGCATGCAGAACA 25                                                                                                    | Genbank sequences are generally generated directly from<br>a specific sequencing project. RefSeq mRNAs are<br>generally consensus sequences computed from the<br>evidence represented by Genbank sequences.<br>Consequently, there is no unintended product that we can<br>ignore because it relates to the original template<br>sequence.<br>All the unintended products could/would potentially be<br>generated by the primers under investigation and have the<br>potential to cause confusion. If you look down the list,<br>you should conclude that the 9 unintended products come<br>from 9 of the 11 RefSeq PAX6 transcripts found in the<br>databases by test search and later detected by blast. |  |  |  |  |  |  |
| Template       429       453         Reverse primer       1       GGTTGGTAGACACTGGTGCTGAAACT       26         Template       1336       1311         >NM_001258464.1       Homo sapiens paired box 6 (PAX6), transcript variant 6, mRNA         product length = 908       Forward primer       1         CCAGCCAGAGCCAGCATGCAGAACA       25         Template       443       467         Reverse primer       1       GGTTGGTAGACACTGGTGCTGAAACT       26         Template       1350       1325 |                                                                                                    |  |  |  |  |  |  |
| Why do you suppose <b>blast</b> did not pick up all the transcripts?                                                                                                    | <pre>&gt;NM_001258463.1 Homo sapiens paired box 6 (PAX6), transcript variant 5, mRNA product length = 950 Forward primer 1 CCAGCCAGAGCCAGCATGCAGAACA 25 Template 393 417 Reverse primer 1 GGTTGGTAGACACTGGTGCTGAAACT 26 Template 1342 1317 &gt;NM_001258462.1 Homo sapiens paired box 6 (PAX6), transcript variant 4, mRNA product length = 950 Forward primer 1 CCAGCCAGAGCCAGCATGCAGAACA 25 Template 455 479 Reverse primer 1 GGTTGGTAGACACTGGTGCTGAAACT 26 Template 1404 1379 &gt;NM_001604.5 Homo sapiens paired box 6 (PAX6), transcript variant 2, mRNA</pre>                                                                                                    |  |  |  |  |  |  |
| Note that the intended product is <b>908</b> base pairs long.<br>Note that all the unintended products are either <b>908</b> long<br>or <b>950</b> long. A difference of <b>42</b> .                                                                                                    | product length = 950<br>Forward primer 1 CCAGCCAGAGCCAGCATGCAGAACA 25<br>Template 443 467<br>Reverse primer 1 GGTTGGTAGACACTGGTGCTGAAACT 26<br>Template 1392 1367<br>> <u>NM_000280.4</u> Homo sapiens paired box 6 (PAX6), transcript variant 1, mRNA                                                                                                    |  |  |  |  |  |  |
| How would you tell quickly which isoform was represented by each mRNA listed here?                                                                                                    | product length = 908<br>Forward primer 1 CCAGCCAGAGCCAGCATGCAGAACA 25<br>Template 541 565<br>Reverse primer 1 GGTTGGTAGACACTGGTGCTGAAACT 26<br>Template 1448 1423<br>> <u>NM_001127612.1</u> Homo sapiens paired box 6 (PAX6), transcript variant 3, mRNA                                                                                                    |  |  |  |  |  |  |
| For all the " <b>potentially unintended products</b> ", the selected primers match exactly. Can you explain this?                                                                                                    | Product length = 908<br>Forward primer 1 CCAGCCAGAGCCAGCATGCAGAACA 25<br>Template 455 479<br>Reverse primer 1 GGTTGGTAGACACTGGTGCTGAAACT 26<br>Template 1362 1337                                                                                                    |  |  |  |  |  |  |

## DPJ - 2018.11.04

**Basic Bioinformatics - A Practical User Introduction** 

### Model Answers to Questions in the Instructions Text.

### Notes:

For the most part, these "**Model Answers**" just provide the reactions/solutions I hoped you would work out for yourselves. However, sometime I have tried to offer a bit more background and material for thought? Occasionally, I have rambled off into some rather self indulgent investigations that even I would not want to try and justify as pertinent to the objective of these exercises. I like to keep these meanders, as they help and entertain me, but I wish to warn you to only take regard of them if you are feeling particularly strong and have time to burn. Certainly not a good idea to indulge here during a time constrained course event!

Where things have got extreme, I am going to make two versions of the answer. One starting:

### Summary:

Which has the answer with only a reasonably digestible volume of deep thought. Read this one.

The other will start:

### Full Answer:

Beware of entering here! I do not hold back. Nothing complicated, but it will be long and full of pedantry.

This makes the Model answers section very big. <u>BUT</u>, it is not intended for printing or for reading serially, so I submit, being long and wordy does not matter. Feel free to disagree.

### From your investigations of Primer Design

### Comment upon the small default value for the **blast word size**?

By default, **blast** will be looking for aligned exactly matching blocks of 7 nucleotides when identifying where a primer might match a database entry. The entire primer match with the template sequence does not have to be exact for the primer to be acceptable. The entire primer is typically only around **20** bases long. And word size much more that 7 would clearly miss too much to be effective.

### Why do you suppose blast did not pick up all the transcripts?

Well, the simple answer is that the transcripts that were not detected as unwanted products cannot include either the forward primer, or the reverse primer, or both. This is, almost, the only possible explanation.

How would you tell quickly which isoform was represented by each mRNA listed here?

All the mRNAs reported were of length 908 or 950.

A reasonable guess might be based on the length of the products? All those that are **908** bases might be assume to produce the **422** amino acid **canonical isoform**. All those that are **950** (i.e. **42** base pairs longer) might be assumed to **436** produce amino acid **isoform 5a** proteins (i.e. **14** amino acids longer).

Just a guess of course, but one I would be happy to have faith in. To be certain, one would need to read the annotations of each listed **RefSeq** entry!

For all the "potentially unintended products", the selected primers match exactly. Can you explain this?

Well, of course they do??? All the transcripts found are generated from the same region of genomic DNA and therefore will be identical in all shared regions, including the primer regions. I suppose, in other instances, it would be possible to have transcripts with variation in the regions matching the primers insufficient to stop the primers working? But not in this case.

One might conclude there are no genuinely "unintended" products? All are real **PAX6** transcripts. A genuine unintended product would come from an entirely different part of the genome and would not necessarily match exactly with respect to the primers. They would just need to be "good enough to work".

## DPJ - 2018.11.04